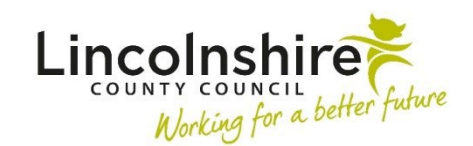

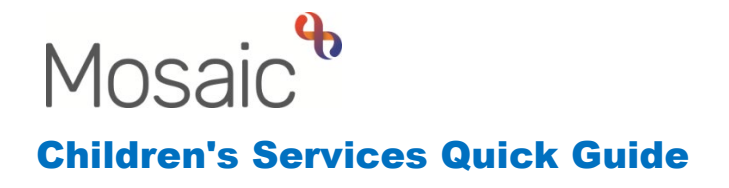

## **Finding and Creating a Person**

## **Finding a Person**

When you first login to Mosaic, the Narrow workview will display as below.

To find a client that exists on Mosaic, click on **People** in the top toolbar then select **Find person**.

| 🖿 🔳 🎒 👯 Amy Brooke                  |   | Home People V Organisations V                                                         | Workers * Finance * Reports * Tools                                                    | ; * Help *                      | Sign out                         |  |
|-------------------------------------|---|---------------------------------------------------------------------------------------|----------------------------------------------------------------------------------------|---------------------------------|----------------------------------|--|
| <ul> <li>Allocations</li> </ul>     | C | Find Person<br>Find group                                                             | -                                                                                      | Recent work                     | -                                |  |
| <ul> <li>Recently viewed</li> </ul> | C | Last Find<br>Child protection enquiry                                                 | Amy Brooke to mosaic. Your last login was on<br>D23 at 8:42 am                         | Status<br>No records to display | Item of work    Subject          |  |
| ✓ Current work                      | C | Search emergency duty carer<br>Print caseload                                         | cessing the Lincolnshire County Council<br>h session 10598538.<br>hrking as Amy Brooke | Showing 0 to 0 of 0 entries     |                                  |  |
| Type ∱ Subject Title                |   | View child protection history<br>Start without subject<br>Lincolnshire County Council | Information –                                                                          | Unfinished case notes           | Title & Subject & Effective date |  |
|                                     |   | Mosaic                                                                                | 22.1 - SANDPIT-SANDPIT-SANDPIT-SANDPIT -                                               | No records to display           |                                  |  |
|                                     |   | Lincolnshire<br>Copied                                                                | ITT LIVE 21/02/23                                                                      | Showing 0 to 0 of 0 entries     |                                  |  |
|                                     |   |                                                                                       |                                                                                        |                                 |                                  |  |
|                                     |   | Alerts                                                                                |                                                                                        |                                 |                                  |  |

In the **Find person or group** window, double check you have the **Find person** tab open. Enter information that will enable you to find the person such as the client's last name and first name or date of birth.

Click Find when the information has been entered.

| Find person Fi    | nd group |         |               |           |            |              |                   |             |
|-------------------|----------|---------|---------------|-----------|------------|--------------|-------------------|-------------|
|                   |          |         |               |           | At lea     | st one field | marked with a #   | t is requir |
|                   |          | The     | presence of t | the space | e characte | r in Post Co | de will affect se | arch resu   |
| Last name#        | •        |         |               | Use 'so   | unds like' | for last nam | ie                |             |
| First name(s      | )        |         |               |           |            |              |                   |             |
| Flat no           |          |         |               | Buildin   | g name#    |              |                   |             |
| House no          |          |         | Street name#  |           |            |              |                   |             |
| Post code#        | •        |         |               |           |            |              |                   |             |
| Date of birth#    | •        |         |               | Age fro   | m          |              | Age to            |             |
| Person reference# | •        |         |               |           |            |              |                   |             |
|                   | Context  |         |               |           | Sex (as p  | er Health s  | ystem)            |             |
|                   | O Adult  | ○ Child | Both          |           | ⊖ Male     | O Fer        | male 💿 Any        |             |
| Other reference#  |          |         |               |           |            |              |                   |             |
| Reference type    | •        |         |               |           |            | ~            |                   |             |
| Class             | 3        |         |               | `         | -          |              |                   |             |

If the client exists, they will display in the results. Click on the client's name to access their record. Be sure to check the date of birth and address to ensure it is the correct person. Multiple clients listed with the same ID number are the same person.

| -ind persor    | ı                                    |                                                                      |                                |  |  |  |
|----------------|--------------------------------------|----------------------------------------------------------------------|--------------------------------|--|--|--|
| Find persor    | n results                            |                                                                      |                                |  |  |  |
| Searched fo    | r: Last name: smith                  | n, First name(s): <b>johnny</b>                                      |                                |  |  |  |
| Show 15        | ✓ entries                            | Search:                                                              |                                |  |  |  |
| ID 🗘           | Name                                 | Address                                                              | Date of birth Date of<br>death |  |  |  |
| <u>3549724</u> | <u>Master Johnny</u><br><u>Smith</u> | <u>105 Witham Wharf, Brayford Street,</u><br><u>Lincoln, LN5 7DH</u> | 03/09/2020                     |  |  |  |
| Showing 1 to   | o 1 of 1 entries                     |                                                                      | First Previous 1 Next Last     |  |  |  |
|                |                                      |                                                                      |                                |  |  |  |
|                |                                      |                                                                      |                                |  |  |  |
|                |                                      |                                                                      |                                |  |  |  |
|                |                                      |                                                                      |                                |  |  |  |
|                |                                      |                                                                      | nd again Add now Cancol        |  |  |  |
|                |                                      | FI                                                                   | na again Add New Cancel        |  |  |  |

## **Creating a Person**

If the person you need does not appear, you must us the **Find again** at the bottom of the Find person results to complete three different searches. You should use different search criteria such as the post code, date of birth or part of the address. The client could already exist on Mosaic with a variation of the spelling of their name. If they still do not appear, you can create the person on Mosaic using the **Add new** button at the bottom of the search results.

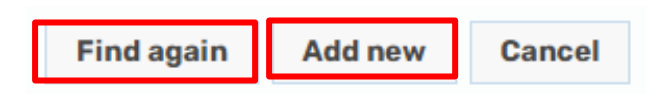

Clicking on Add new will open the **Add new person** window. The more information you can add when creating a person, the more likely another worker will be able to identify them as the correct person they need.

| Add new person                  |              |          |             |            |               |              |
|---------------------------------|--------------|----------|-------------|------------|---------------|--------------|
|                                 |              |          |             | Fields ma  | rked with a * | are required |
| Title                           |              |          |             |            |               |              |
| First names                     | Johnny       |          | Last nam    | ne* Smith  |               |              |
| Date of birth                   |              |          | or a        | ige        |               |              |
| Sex (as per Hea                 | alth system) |          |             |            |               |              |
| <sup>○</sup> Male<br>○ Intersex |              | ○ Female | (           | Unknown    |               |              |
| Context*                        |              |          |             |            |               |              |
| ○ Adult                         |              | ○ Child  |             |            |               |              |
| Ethnicity                       | ~            |          |             |            |               |              |
| Sub ethnicity                   | ~            |          |             |            |               |              |
| First language                  |              |          |             | 🗸 🗆 Interp | oreter neede  | d?           |
| Fluency in<br>English           |              | ~        |             |            |               |              |
| Religion                        |              |          | ✓ □ Pra     | actising?  |               |              |
| Nationality                     |              | ~        |             |            |               |              |
| Country of birth                |              |          | ~           |            |               |              |
| Marital status                  |              | ~        |             |            |               |              |
|                                 |              |          |             |            |               |              |
|                                 |              |          |             |            |               |              |
|                                 |              |          |             |            |               |              |
|                                 |              |          |             |            |               |              |
|                                 |              |          |             |            |               |              |
|                                 |              |          | << Previous | Next >>    | Cancel        | Finish       |

It is advisable to add at least the First name, Last name and date of birth, and then click **Next**. The home address should be added and can be searched for by entering the **House No.** and **Post Code** then clicking **Find address**. If the address is outside of Lincolnshire, you must click on the tick box next to **Search through all addresses in the UK**. If an address has recently been searched for, the option of **Last address** can be used to pull through the last address found. **Find person** can be used to find another person on Mosaic and copy the address from them.

| Find address - enter search criteria b | oelow                   |                    |                     |  |  |
|----------------------------------------|-------------------------|--------------------|---------------------|--|--|
|                                        | At least                | one field marked   | with a # is require |  |  |
| House no.                              | Street name#            |                    |                     |  |  |
| Post code#                             | □ Search t<br>in the UK | hrough all address | ses                 |  |  |
|                                        | Find address            | Last address       | Find person         |  |  |
| Address details (display only)         |                         |                    |                     |  |  |
| Othor dataila                          |                         |                    |                     |  |  |
|                                        |                         |                    |                     |  |  |
| Household                              | ~                       |                    |                     |  |  |
|                                        |                         |                    |                     |  |  |
| Access notes                           |                         |                    | 11                  |  |  |
| Telephone numbers                      |                         |                    |                     |  |  |
| Show <mark>5 Y</mark> entries          |                         |                    |                     |  |  |
| Telephone number type                  |                         | Telepho            | ne Note Action      |  |  |
| No records to display                  |                         |                    |                     |  |  |
| Showing 0 to 0 of 0 entries            |                         |                    |                     |  |  |
|                                        |                         | First Previo       | us Next Last        |  |  |
|                                        |                         |                    | anhono numbor       |  |  |

The search results will display and you can click on the correct option. The address will display in the **Address details**. A **Telephone number** can be added from this screen also by clicking on **Add telephone number**. Once completed, click **Finish**.

The person is now created in Mosaic and their Person summary page will display for you to begin any work on them. They will have their own ID number and you will be able to search for them in the future.